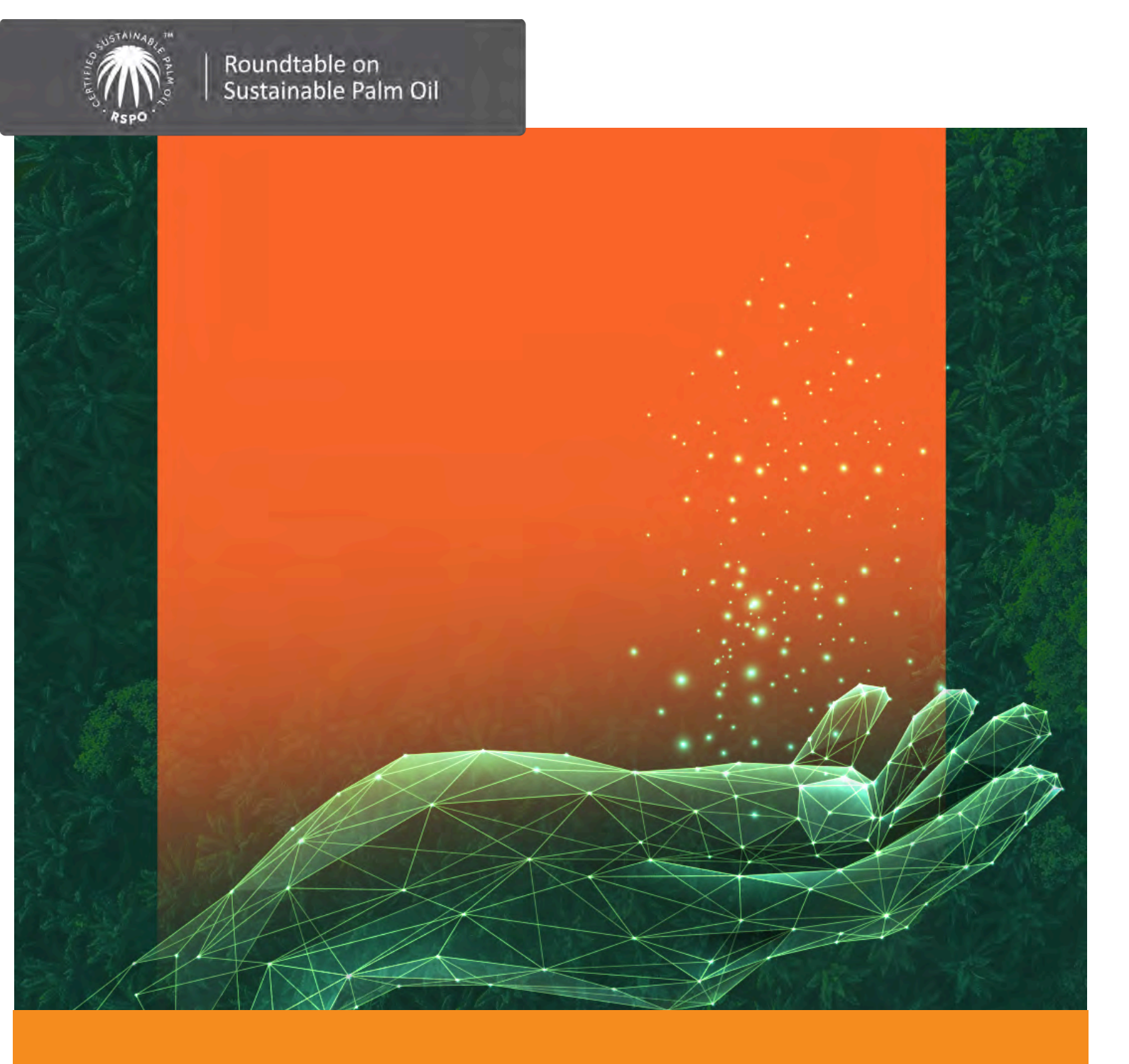

# prisma Go-live Good Practice

Updated 3 Feb 2025

Document Title Document Code

- : prisma go-live good practice
- : 3 Feb 2025

Contact

: prismahelpdesk@rspo.org

prisma Go-Live Good Practice 3 Feb 2025 2

## CHECK PARENT ENTITIES

It is advisable for members to check if their parent and group member entities are in order.

| P Entity Management  |                                            |                              | iii . A |
|----------------------|--------------------------------------------|------------------------------|---------|
| lendershipe          | Parant Entition                            |                              |         |
| ime Bounil Plan      | Falent Linues                              |                              |         |
| urent Entities       | Boulay Corp ~                              |                              |         |
| roup Member Entities | Parent Entity Details                      |                              |         |
| ly Teatros           | General Information Filewatch User Account |                              |         |
| y Users              | General Information                        |                              |         |
| aseto A              | Parent Entity Name                         | priuma Parent Entity ID      |         |
| tes                  | Boulay Corp.                               | 1-0026-05-019-00             |         |
| upply Banes          |                                            |                              |         |
| maliholders          | Membership Number                          | Parent Entity Type           |         |
| Semonin Pion         | 1-0026-05-019-00                           | RSPO Member                  |         |
| Lanagement Linits    | Registered Address                         | Business Registration Number |         |
| ading Accounts       | Boulay St. 88, 10001                       | 202401000001                 |         |
|                      | COT Designation Howker                     | Country of Constitution      |         |
|                      | A01-0001-00000001                          | Malevsia                     |         |
|                      |                                            |                              |         |
|                      | Telephone number                           | Fax Number                   |         |
|                      | 038888888                                  | 0388889999                   |         |
|                      | Website Link                               | Description                  |         |
|                      | www.boulaytea.com                          | This GE is for TBP testing   |         |
|                      |                                            |                              |         |
|                      | Mailing Address (Optional)                 |                              |         |
|                      | boury st                                   |                              |         |
|                      | Tan C                                      |                              |         |
|                      | 60                                         |                              |         |
|                      | 10001                                      |                              |         |
|                      | 10001                                      |                              |         |
|                      | Billing Address (Optional)                 |                              |         |
|                      | Boulay St                                  |                              |         |
|                      |                                            |                              |         |
|                      | 88                                         |                              |         |
|                      |                                            |                              |         |
|                      | 10001                                      |                              |         |
|                      |                                            |                              |         |
|                      | Tax Identification Number                  |                              |         |
|                      | 1234                                       |                              |         |
|                      |                                            |                              |         |
|                      | Contact Person                             |                              |         |
|                      |                                            |                              |         |
|                      | and the second second                      |                              |         |
|                      | Billing Person (Optional)                  |                              |         |
|                      | Name                                       |                              |         |
|                      | Elliar Harna                               |                              |         |
|                      |                                            |                              |         |
|                      | Email Address                              |                              |         |
|                      | Onto? Email 4-barware                      |                              |         |

Steps to verify your Parent Entity:

- 1. Navigate to Entity Management from the dashboard
- 2. Click on Parent Entity tab on the left sidebar
- 3. Verify all the details
- 4. Ensure that you fill in the mandatory fields such as Tax Identification.
- 5. If any missing data or wrong information is found, please submit a request <u>here</u>.

## CHECK GROUP MEMBER ENTITIES

| Entry Managemen     | 77                                                                                                    |                                                                                                    | 59 # C                                                                                                    |
|---------------------|----------------------------------------------------------------------------------------------------|----------------------------------------------------------------------------------------------------|----------------------------------------------------------------------------------------------------|
| Mamberahiga         | Group Member Entities                                                                                                    |                                                                                                    |                                                                                                    |
| Time Based Play.    | Privat Com                                                                                                    |                                                                                                    |                                                                                                    |
| Parent Extition     | Gemm Holdings - Gemm Holdings H3                                                                                                    |                                                                                                    |                                                                                                    |
| Crosp Mender Letter | Contraction Charles                                                                                                    |                                                                                                    |                                                                                                    |
|                     | Group Member Entity Details                                                                                                    |                                                                                                    |                                                                                                    |
| MyTeams             | General Information Firewatch User Account                                                                                                    |                                                                                                    |                                                                                                    |
| My Users            | Parent Entity Name                                                                                                    | prisma Parent Entity ID                                                                                         |                                                                                                    |
| Asses o             | Genim Holdings                                                                                                    | 1-0014-04-000-04                                                                                                |                                                                                                    |
| Sites               | Membership Number                                                                                                    | Parent Entity Type                                                                                              |                                                                                                    |
| Supply Bares        | 1-0014-04-000-04                                                                                                    | RSPO Member                                                                                                    |                                                                                                    |
| Smallholder Plus    |                                                                                                    |                                                                                                    |                                                                                                    |
| Management Linits   | Registered Address                                                                                                    | Business Registration Number                                                                                    |                                                                                                    |
|                     | 78000                                                                                                    |                                                                                                    |                                                                                                    |
| Trading Advisients  | 99<br>Jesin                                                                                                    |                                                                                                    |                                                                                                    |
|                     | Melaka                                                                                                    |                                                                                                    |                                                                                                    |
|                     | SST Registration Number                                                                                                    | Country of Operation                                                                                            |                                                                                                    |
|                     | 789000                                                                                                    | Malaysia                                                                                                    |                                                                                                    |
|                     | Telephone number                                                                                                    | Fax                                                                                                    |                                                                                                    |
|                     | +6062345679                                                                                                    | +6062345678                                                                                                    |                                                                                                    |
|                     | mandatile                                                                                                    | Provide the second second second second second second second second second second second second second second s |                                                                                                    |
|                     | 123.Dweb.com                                                                                                    | Germ Holding subsidiary                                                                                         |                                                                                                    |
|                     |                                                                                                    | 1 C. M. 19930                                                                                                   |                                                                                                    |
|                     | Mailing Address (Optional)                                                                                                    |                                                                                                    |                                                                                                    |
|                     | Jalan Api                                                                                                    |                                                                                                    |                                                                                                    |
|                     | 99                                                                                                    |                                                                                                    |                                                                                                    |
|                     |                                                                                                    |                                                                                                    |                                                                                                    |
|                     | 78000                                                                                                    |                                                                                                    |                                                                                                    |
|                     |                                                                                                    |                                                                                                    |                                                                                                    |
|                     | Biling Address (Optional)                                                                                                    |                                                                                                    |                                                                                                    |
|                     | Control of Control of |                                                                                                    |                                                                                                    |
|                     | .99                                                                                                    |                                                                                                    |                                                                                                    |
|                     |                                                                                                    |                                                                                                    |                                                                                                    |
|                     | 78000                                                                                                    |                                                                                                    |                                                                                                    |
|                     | The second second second second second second second second second second second second second second second se                                                                                                    |                                                                                                    |                                                                                                    |
|                     | 23444                                                                                                    |                                                                                                    |                                                                                                    |
|                     |                                                                                                    |                                                                                                    |                                                                                                    |
|                     |                                                                                                    |                                                                                                    |                                                                                                    |
|                     | Contact Person                                                                                                    |                                                                                                    |                                                                                                    |
|                     |                                                                                                    |                                                                                                    |                                                                                                    |
|                     | Billing Contact Person                                                                                                    |                                                                                                    |                                                                                                    |
|                     | Name                                                                                                    |                                                                                                    |                                                                                                    |
|                     | Even Marce-                                                                                                    |                                                                                                    |                                                                                                    |
|                     |                                                                                                    |                                                                                                    |                                                                                                    |
|                     | Email Address                                                                                                    |                                                                                                    |                                                                                                    |
|                     | Transmitted (2004)                                                                                                    |                                                                                                    |                                                                                                    |
|                     |                                                                                                    |                                                                                                    | Sant Discout                                                                                                    |
|                     |                                                                                                    |                                                                                                    | and the second second se |

Ensure that all the Group Member Entities (GME) are listed correctly.

Steps to verify your GME:

- 1. Navigate to Entity Management from the dashboard
- 2. Click on Group Member Entity on the left sidebar
- 3. Click the Group Member Entity dropdown to view other GME's if you have more than one
- 4. Verify all the details.
- 5. Ensure that you fill in the mandatory fields such as Tax Identification.
- 6. If any missing data or wrong information is found, please submit a request <u>here</u>.

You should also check that all your sites and supply bases are reflected correctly according to the POID (Palm Oil Identification).

| Sites   Notes   Notes </th <th>the second second</th> <th></th> <th></th> <th></th> <th></th>                                                                                                    | the second second                                                                                                    |                                                                                                    |                               |                                                                                                    |                                                                                                    |
|----------------------------------------------------------------------------------------------------|----------------------------------------------------------------------------------------------------|----------------------------------------------------------------------------------------------------|-------------------------------|----------------------------------------------------------------------------------------------------|----------------------------------------------------------------------------------------------------|
| Name Junction Junction Junct                                                                                                    | Section Rev                                                                                                    | Sites                                                                                                    |                               |                                                                                                    | · instant                                                                                                    |
| Automation Automation   Automation Automation                                                                                                    | Facilit 2 State                                                                                                    |                                                                                                    |                               |                                                                                                    | ferent Autor Clause                                                                                                    |
| Name Note   Name Note   Name <td></td> <td>9-</td> <td>(Augence Franks)</td> <td>7</td> <td>-</td>                                                                                                    |                                                                                                    | 9-                                                                                                    | (Augence Franks)              | 7                                                                                                    | -                                                                                                    |
| Num Image Base Andere Andere Andere   Service Service<                                                                                                    | 4.5-00                                                                                                    | 1 march 1                                                                                                    |                               |                                                                                                    |                                                                                                    |
| Image: Section of the section of the sec                  |                                                                                                    | Annua                                                                                                    | - 10 a 10                     | Association                                                                                                | Line Automate                                                                                                    |
| A series of the series of the series of t          | Advantary 1                                                                                                    | Provide Statements                                                                                                    | ***********                   |                                                                                                    |                                                                                                    |
| Name of the set of the set of the s                                      |                                                                                                    |                                                                                                    |                               |                                                                                                    |                                                                                                    |
| And and Property of Andrea And Andrea Andrea Andre<br>Andrea Andrea Andrea Andrea Andrea Andrea Andrea Andrea Andrea Andrea Andrea Andrea Andrea Andrea Andrea Andrea Andrea Andrea Andrea Andrea Andrea Andrea Andrea Andrea Andrea Andrea Andrea Andrea Andrea Andrea Andrea Andrea Andrea And        | Contractory of Contractory                                                                                                    | These (Allin )                                                                                                    | in the Alexandream            |                                                                                                    | A DE PRESSIONE ADMINISTRATION OF AD                                                                                                    |
| <pre>series and series of series of</pre>  | And the second second second                                                                                                    | 194.94                                                                                                    | PEA must assume y             |                                                                                                    | And thesard Mr. 100-6 Liver 10 L.                                                                                                    |
| winder frame winder frame   winder frame winder frame                                                                                                    | same in succession                                                                                                    | - an in-the ( -                                                                                                    | T if is quarter to summarie   | .m.                                                                                                    | The Margania National Address of the                                                                                                    |
| Image: India I     Image: India I     Image: India I <td></td> <td>Buildeau Types.</td> <td>Constitution (Lat., Long)</td> <td></td> <td></td>                                                                                                    |                                                                                                    | Buildeau Types.                                                                                                    | Constitution (Lat., Long)     |                                                                                                    |                                                                                                    |
| Image: Second Second Secon                  |                                                                                                    | -                                                                                                    | Ann Ann                       |                                                                                                    |                                                                                                    |
| Provide and and and and and and and and and and                                                                                                    |                                                                                                    | - Instruction I                                                                                                    | 19.4 million and an inclusion |                                                                                                    | Life Manager Average Sality of Land A.                                                                                                    |
| <ul> <li>Ander A. Samper A. Samp</li></ul> |                                                                                                    | Teacher                                                                                                    | million internet              | -                                                                                                    | Provinces Mariani work lab                                                                                                    |
| in the second management of the second management of the second manage        |                                                                                                    | -                                                                                                    | in a summer of                |                                                                                                    | and the second second second                                                                                                    |
| New New New New New New New New New New                                                                                                    |                                                                                                    |                                                                                                    |                               |                                                                                                    | and the second second                                                                                                    |
| Image Marginet Marginet     Image Marginet Marginet     Image Marginet Marginet     Image Marginet Marginet     Image Marginet Marginet     Image Marginet Marginet     Image Marginet Marginet     Image Marginet Marginet     Image Marginet Marginet     Image Marginet Marginet     Image Marginet Marginet     Image Marginet Marginet     Image Marginet Marginet M                                                                                                    |                                                                                                    |                                                                                                    | THE COMPLEMENT OF THE OWNER   | STRUTUTET THE PARTY                                                                                        | THEY LINE .                                                                                                    |
|                                                                                                    |                                                                                                    |                                                                                                    | THE REPORT OF THE REPORT OF   | Diam.                                                                                                    | 12 til Elemena Meyland, Sill tor Lawel A.                                                                                                    |
| I lack to Silkes       Site Refinery 1 Manual       Image: Comparison of the Sile Refinery 1 Manual       Image: Comparison of the Sile Refinery 1 Manual                                                                                                    | Entity Managemen                                                                                                    | n                                                                                                    |                               |                                                                                                    | 6.4                                                                                                    |
| Site Refining 1 Manual       Image Refining 1 Manual         Site Datais       Site Datais         Site Datais       Site Business         My have       Site Datais         Site Manual       Site Business         Source Site Site Site Site Site Site Site Sit                                                                                                    | Entity Managemen                                                                                                    | n -                                                                                                    |                               |                                                                                                    | <i>th</i> 4                                                                                                    |
| Site Datails   My Tama:   My Tama:   M                                                                                                    | Entity Managemen<br>Mamberships.                                                                                                    | er<br>← Back to Sites                                                                                                    | 2.5                           |                                                                                                    | 6 A                                                                                                    |
| My Teams.     Image: Command Information       Auss:     Command Information       State     Command Information       State <td>P Entity Managemen<br/>Manthembios<br/>Time Bound Plan<br/>Parent Estilier</td> <td>rf<br/>← Back to Sites<br/>Site Refinery 1 Manu</td> <td>ial</td> <td></td> <td>. O Heatery Log</td>                                                                                                    | P Entity Managemen<br>Manthembios<br>Time Bound Plan<br>Parent Estilier                                                                                                    | rf<br>← Back to Sites<br>Site Refinery 1 Manu                                                                                                    | ial                           |                                                                                                    | . O Heatery Log                                                                                                    |
| My Users Ansis Con Second Information  Press Press Pre       | Entity Managemen<br>Memberahips<br>Tiese Bound Plax<br>Parent Exities<br>Oroso Member Entities                                                                                                    | r<br>← Back to Sites<br>Site Refinery 1 Manu<br>Site Details                                                                                                    | ial                           |                                                                                                    | 🖗 A                                                                                                    |
| General Information         grams Define Parent Entity ID           Name         PR-4:10024-000000544           Smithulder Films         Demership (Legal Entity)         prisma Group Member Entity ID           Smithulder Films         Demership (Legal Entity)         prisma Group Member Entity ID           Smithulder Films         Blueterry Cops         PR-4:10024-000000544           Smithulder Films         Blueterry Cops         PR-4:10024-000000594           Trading Account         PR-4:10024-000000594           Size ID         Size ID           Film Films         Size ID           Size ID         Size ID           Size ID         Size ID           Size ID         Size ID           Size ID         Size ID           Size ID         Size ID           Size ID         Size ID           Size ID         Size ID           Training Accounting To Size Account ID To Size Account ID To Size                                                                                                    | Entry Manageme<br>Manberdrijs<br>Time Board Plas<br>Pares Entries<br>Orsop Member Entries<br>Mr Taams                                                                                                    | re<br>← Back to Sites<br>Site Refinery 1 Manu<br>Site Details<br>General Information Site Business                                                                                                    | ial                           |                                                                                                    | 🖗 🕯                                                                                                    |
| Name         Patent Entity         pitaina Parent Entity ID           Blueberry Corp         PR-d-10042-4000005644         PR-d-10042-400000564           Smallbalder Plins         Blueberry Corp         PR-d-10042-400000564           Management Under         Blueberry Corp         PR-d-10042-400000564           Trading Assesser         PR-d-10042-400000564         PR-d-10042-400000564           Site ID         PR-d-10042-400000564         PR-d-10042-400000564           Frading Assesser         PR-d-10042-00000564         PR-d-10042-00000564           Site ID         Site ID         PR-d-10042-00000564           Frading Assesser         PR-d-10042-00000564         PR-d-10042-00000564           Site ID         Site ID         PR-d-10042-00000564         PR-d-10042-00000564           Site Summary         PR-d-10042-000000564         PR-d-10042-00000564         PR-d-10042-00000564           Site Summary         PR-d-10042-000000564         PR-d-10042-00000564         PR-d-10042-00000564           Site Summary         PR-d-10042-000010729         PR-d-10042-00000564         PR-d-10042-00000564         PR-d-10042-00000564           Site Summary         PR-d-10042-000010729         PR-d-10042-000010729         PR-d-10042-00000564         PR-d-10042-00000564           Site Summary         PR-d-10042-000010729                                                                                                    | Entry Managemen<br>Mamberships<br>Time Board Plan<br>Paren Detries<br>Onesp Mender Entities<br>My Tauros                                                                                                    | re<br>← Back to Sites<br>Site Refinery 1 Manu<br>Site Details<br>General Information<br>Site Businese                                                                                                    | ial                           |                                                                                                    | O theory Log                                                                                                    |
| Rung/ name         Blutterry Corp         PR-0-10022-000000594           Smallholder<br>Smallholder<br>Management Unite<br>Trading Accesser         Description         prisma Group Member Entity (0<br>PR-0-10022-00000594           Site ID         PR-0-10022-00000594         PR-0-10022-00000594           Site ID         PR-0-10022-00000594         PR-0-10022-00000594           Site Sammary         Site Sammary         Site Sammary         PR-0-10022-00000594           Trading Accesser         PR-0-10022-00000594         PR-0-10022-00000594           Site Sammary         PR-0-10022-00000594         PR-0-10022-00000594           Site Sammary         PR-0-10022-00000594         PR-0-10022-00000594           This is a test creation         This is a test creation         PR-0-10022-00000594                                                                                                    | Perstey Managemen<br>Mantherships<br>Time Beand Plac<br>Parent Extilisi<br>May Teams<br>My Deex                                                                                                    | ref<br>← Back to Sites<br>Site Refinery 1 Manu<br>Site Details<br>General Information<br>General Information                                                                                                    | ual                           |                                                                                                    | ) teatury log                                                                                                    |
| Similarian         Ownership (Legal Entity)         prisma Group Member Entity 10           Similaria         Blueterry Corp         PR-0-10022-000000694           Management Units         Similaria         PR-0-10022-00000694           Training Accessers         PR-0-13022-00000694         PR-0-10022-00000694           Similaria         Similaria         PR-0-13022-00000694           Fraining Accessers         PR-0-13022-00000694         PR-0-13022-00000694           Similaria         Similaria         PR-0-13022-00000694           Fraining Accessers         PR-0-13022-00000694         PR-0-13022-00000694           Similaria         PR-0-13022-000010729         PR-0-13022-00000694           Similaria         Similaria         PR-0-13022-000010729         PR-0-13022-000010729           Similaria         Similaria         Similaria         PR-0-13022-000010729         PR-0-13022-000010729           Similaria         Similaria         Similaria         PR-0-13022-000010729         PR-0-13022-000010729           Similaria         Similaria         Similaria         Similaria         PR-0-13022-000010729           Similaria         Similaria         Similaria         PR-0-13022-000010729         PR-0-13022-000010729                                                                                                    | Pantor Managemen<br>Mantherships<br>Time Beand Plice<br>Parena Edition<br>Orong Mondae Ercition<br>My Teams<br>My Deex<br>Assets                                                                                                    | ref<br>← Back to Sites<br>Site Refinery 1 Manu<br>Site Details<br>General Information<br>General Information<br>Parent Entity                                                                                                    | ual                           | prises Parent Entity 10                                                                                    | i footory log                                                                                                    |
| Management Units<br>Management Units<br>Trading Accesses<br>Freding Accesses<br>Site Summary<br>Site Summary<br>This is a test creation                                                                                                    | Entry Managemen<br>Manbershipi<br>Time Beand Plan<br>Parena Estificia<br>My Taama<br>My Users<br>Asaats<br>Com<br>Tappi Esteres                                                                                                    | ref<br>← Back to Sites<br>Site Refinery 1 Manu<br>Site Details<br>General Information<br>General Information<br>Parent Entity<br>Blueberry Corp                                                                                                    | ial                           | prisma Parent Entity ID<br>PR-0-100424-00000094                                                            | in a control of the start of the start of th |
| Trading Accounts  Frading Accounts  Frading Acco       | Particip Managemen<br>Hamberships<br>Trem Beend Plan<br>Parena Estificis<br>Ury Taama<br>My Daers<br>Asaats A<br>Sophalas Beend<br>Banghey Essen<br>Bandholders                                                                            | ref<br>← Back to Sites<br>Site Refinery 1 Manue<br>Site Details<br>General Information<br>General Information<br>Parent Entity<br>Blueterry Corp<br>Ownership (Legal Entity)                                                                                                    | ial                           | prisma Parent Entity ID<br>PR-3-100424-00000094<br>prisma Group Member Entity ID                           | in a constant of the start of the start of t |
| Site Summary This is a test creation                                                                                                    | Particip Managemen<br>Hamberships<br>Trem Beend Plan<br>Parena Dattion<br>Ury Taama<br>My Taama<br>My Daera<br>Napply Eleves<br>Isoubholders<br>Soubholders<br>Soubholders                                                                 | re<br>← Back to Sites<br>Site Refinery 1 Manue<br>Site Details<br>General Information<br>General Information<br>Parent Entity<br>Blueterry Corp<br>Blueterry Corp                                                                                                    | ial                           | prisma Parent Emity ID<br>PR-3-100424-00000094<br>prisma Group Member Entity ID<br>PR-3-100424-00000094    | ی المعدست است.<br>() المعدست است                                                                                                    |
| Site Name * Refinery 1 Manual Site Summary This is a test creation                                                                                                    | Particip Management<br>Mantherships<br>Time Beand Plies<br>Parena Dattion<br>Orsep Monker Erstitei<br>My Tearra<br>My Uters<br>My Uters<br>Stapply Eleves<br>Enablishder Plies<br>Management Unity                                         | re<br>← Back to Sites<br>Site Refinery 1 Manue<br>Site Details<br>General Information<br>General Information<br>Parent Entity<br>Bueterry Corp<br>Ownership (Legal Entity)<br>Bueterry Corp<br>Bueterry Corp                                                                                                    | ial                           | prisma Parent Entity 10<br>PR-3-100424-00000694<br>prisma Group Member Entity 10<br>PR-3-100424-00000694   | in a constant of the start of the start of t |
| This is a test creation                                                                                                    | Entry Managemen<br>Mamberships<br>Time Boond Plan<br>Parent Detrion<br>My Teams<br>My Dees<br>Auge Monder Entries<br>My Dees<br>Management Usin<br>Smallbakker Plans<br>Management Usin                                                    | re<br>← Back to Sites<br>Site Refinery 1 Manue<br>Site Details<br>General Information<br>General Information<br>Marent Entity<br>Busterry Corp<br>Demorrhip (Legal Entity)<br>Busterry Corp<br>Busterry Corp<br>Busterry Corp                                                                                                    | ial                           | prisma Parent Entity 10<br>PR-3-100424-00000694<br>prisma Group Member Entity 10<br>PR-3-100424-00000694   | in a constant of the start of the start of t |
| Site Summary<br>This is a test creation                                                                                                    | Entry Management<br>Manaberships<br>Time Roand Plies<br>Paren Dation<br>Orego Monder Entities<br>My Daers<br>My Daers<br>My Daers<br>Staphy Rises<br>Small-balder Plies<br>Management Usite<br>Trading Accession                           | re<br>← Back to Sites<br>Site Refinery 1 Manue<br>Site Details<br>Deneral Information<br>Deneral Information<br>Parent Entity<br>Biusterry Corp<br>Biusterry Corp<br>Biusterry Corp<br>Biusterry Corp<br>Biusterry Corp<br>Biusterry Corp<br>Biusterry Corp<br>Biusterry Corp<br>Biusterry Corp<br>Biusterry Corp<br>Biusterry Corp<br>Biusterry Corp<br>Biusterry Corp<br>Biusterry Corp<br>Biusterry Corp                                                                                                    | ial                           | prisma Parent Entity ID<br>PR-9-100424-00000694<br>prisma Group Member Entity ID<br>PR-9-100424-00000694   | O numping                                                                                                    |
| This is a test creation                                                                                                    | Entry Management<br>Manaberships<br>Time Roand Plies<br>Paren Dation<br>My Danes<br>My Danes<br>Saugh Ander Entrities<br>Stephy Roans<br>Saugh Anders<br>Saugh Anders<br>Saugh Anders<br>Saugh Anders<br>Saugh Anders<br>Saugh Anders      | re<br>← Back to Sites<br>Site Refinery 1 Manue<br>Site Details<br>General Information<br>Ceneral Information<br>Parent Entity<br>Bluetery Corp<br>Domership (Legal Entity)<br>Bluetery Corp<br>Site ID<br>Pre-1:1020+000010729<br>Site Name *                                                                                                    | lal                           | prisma Parent Entity ID<br>PR-0-100424-000000694<br>prisma Group Member Entity ID<br>PR-0-100424-000000594 | O numping                                                                                                    |
|                                                                                                    | Entry Manaperen<br>Memberships<br>Tisse Bound Plies<br>Parene Dations<br>Coup Member Entities<br>My Users<br>Assats<br>Saudh My Plies<br>Saudh My Plies<br>Saudh My Plies<br>Saudh My Plies                                                | re<br>← Back to Siles<br>Site Refinery 1 Manue<br>Site Details<br>General Information<br>Deterry Corp<br>Blueterry Corp<br>Blueterry Corp<br>Blueterry Corp<br>Blueterry Corp<br>Blueterry Corp<br>Blueterry Corp<br>Blueterry Corp<br>Blueterry Corp<br>Blueterry Corp<br>Blueterry Corp<br>Blueterry Corp<br>Blueterry Corp<br>Blueterry Corp                                                                                                    | la                            | prisma Parenit Entity ID<br>PR-G-100424-000000694<br>prisma Group Member Entity ID<br>PR-G-100424-00000094 | O Header Leg                                                                                                    |
|                                                                                                    | Entry Managemen<br>Manderships<br>Tisse Board Plies<br>Parene Entrities<br>My Daars<br>My Daars<br>Aaaas •<br>Sough Alases<br>Sough Alases<br>Sough Alases<br>Sough Alases<br>Sough Alases<br>Sough Alases<br>Sough Alases<br>Sough Alases | re<br>← Back to Sites<br>Site Refinery 1 Manue<br>Site Details<br>Deneral Information<br>Ceneral Information<br>Deneral Information<br>Parent Entity<br>Bluttery Corp<br>Deneration (Lega Entity)<br>Bluttery Corp<br>Site ID<br>Pre-1: Site Namuel<br>Site Namuel<br>Refinery 1 Manual<br>Site Samemary<br>This is it est creation                                                                                                    | ial                           | prisma Parent Entity ID<br>PR-0-100424-000000594<br>prisma Group Member Entity ID<br>PR-0-100424-000000594 | O Heating Leg                                                                                                    |
| Medical Advances of the Second Advances of Advances of the Second Advances of the Second Ad       | Estato Management<br>Aurubardojes<br>Estes Recent Prise<br>Areas Datries<br>Ar Tamas<br>Ary Dans<br>Magdye Rases<br>Establisher Prises<br>Anaugement Unite<br>Frading Accounty                                                             | ret<br>← Back to Sites<br>Site Details<br>Deternal tenformation<br>Deternal Information<br>Deternal Config<br>Deternation<br>Deternation<br>Deternatio | ial                           | prisma Parent Entity ID<br>PR-0-100424-000000694<br>prisma Group Member Entity ID<br>PR-0-100424-000000594 | C Harry Log                                                                                                    |

Steps to verify your sites:

- 1. Navigate to Entity Management from the dashboard
- 2. Click on Sites tab on the left sidebar
- 3. See all the sites that are loaded and ensure that you have all your sites listed
- 4. Click on each of the sites to see site details.

| ← Back to Sites                                                                                                    |     |
|----------------------------------------------------------------------------------------------------|-----|
| Site Bulking Station Site                                                                                                    |     |
| Site Details                                                                                                    |     |
| General Information Site Business                                                                                                    |     |
| Site Business                                                                                                    |     |
| Bulking Station                                                                                                    | 2.1 |
| Sale dualness ID (HeadNo: 12624-000012993     GPPS Coordinates (Lat Long): 12, 12     Certified Status: No     Actual Certification Year: - |     |
| Management Unit Name: Builking Station Management Unit     Management Unit ID: PR-MU-112624-000015896     PT POID/s: -                      |     |
|                                                                                                    |     |

- + Add New Site Business
  - 5. Ensure that you have the sites assigned correctly to the respective POIDs
  - 6. Your site details should list the POID it is linked to.
  - 7. Ensure that you have no missing sites or have sites that do not belong to you in your account.
  - 8. If any missing data or wrong information is found, please submit a request <u>here</u>.

### Note:

According to the RSPO standard, editing and correcting the supply bases will need to be done via resubmission of disclosures. Please refer to the following knowledge bases on the matter:

a. Normal Growers

https://rspo.org/resubmission-of-disclosure-by-all-rspo-pc-growers/

### b. Independent Smallholders

https://rspo.org/resubmission-of-disclosure-and-ish-plot-boundary-for-independent-smallholder-i sh-groups-in-prisma/

You should also check that all your sites and supply bases are linked correctly to the trading accounts.

| 9   | Memberships                       | Trading Accounts             |            |                     |                               |          |
|-----|-----------------------------------|------------------------------|------------|---------------------|-------------------------------|----------|
| 8   | Time Bound Plan                   | Trading Accounts             |            |                     |                               |          |
| 畾   | Parent Entities                   |                              |            |                     |                               |          |
| nī  | Group Member Entities             | Q Search                     | GE KK Demo |                     | Diviversition (Legisl Entity) |          |
| 2Å1 | My Teams                          |                              |            |                     |                               |          |
| 20  | My Users                          | ttt Columns                  |            |                     |                               |          |
| ۲   | Assets A                          | Trading Account Name         |            | Trading Account ID  |                               | Manag    |
|     | Supply Bases                      | Audit SCC Crusher 1 KK Demo  |            | TA-110624-000004507 |                               | Audit SC |
|     | Smallholders<br>Smallholder Plots | CLM P&C POM Single KK Demo   |            | TA-110624-000004515 |                               | CLM P&   |
| тę. | Management Units                  | CLM SCC Oleochemical KK Demo |            | TA-110624-000004516 |                               | CLM SC   |
| 1h  | Trading Accounts                  | TAT ISH Group KK Demo        |            | TA-110624-000004519 |                               | TAT ISH  |
|     |                                   | TITRES BALL ALL MURILL       |            |                     |                               | TITDA    |

Steps to verify your Trading Accounts:

- 1. Navigate to Entity Management from the dashboard
- 2. Click on Trading Accounts on the left sidebar
- 3. Verify that all your trading accounts have been loaded correctly.
- 4. Click on row to see Trading Account details

| ← Back to Trading Accounts                   |                          |  |
|----------------------------------------------|--------------------------|--|
| Trading Account TA-110624-000004008          |                          |  |
| Trading Account Details                      |                          |  |
| Parent Entity                                | Ownership (Legal Entity) |  |
| GE ZW Demo                                   | GE ZW Demo               |  |
| PT POID/s                                    | Trading Account ID       |  |
|                                              | TA-110524-000004008      |  |
| Trading Account Name *                       |                          |  |
| Audit ISH Group ZW Demo                      |                          |  |
|                                              |                          |  |
| Management Unit Linked                       |                          |  |
|                                              |                          |  |
| Audit ISH Group ZW Demo                      |                          |  |
| Management Hard D. DD Last Manage and an and |                          |  |

- 5. Ensure there are no missing trading accounts or have trading accounts that do not belong to you.
- 6. If any missing data or wrong information is found, please submit a request <u>here</u>.

Ensure you verify that all your licenses are listed and linked to the correct site/supply bases.

| Ge Bequesta | Licenses<br>Active Pending | All           |              |             | + Apply             |
|-------------|----------------------------|---------------|--------------|-------------|---------------------|
|             | Q                          | Libonve (yper | + Draving to |             | Reset Apply Filters |
|             | III Cournel                |               |              |             |                     |
|             | License ID                 | License Type  | Start Date   | End Date    | Certification Body  |
|             | 209                        | scc           | 07-Sep-2024  | 06-Sep-2025 | Company ABC         |
|             | 203                        | PBC           | 07-Sep-2024  | 06-Sep-2025 | Company ABC         |
|             | 204                        | PBC           | 07-Sep-2024  | 06-Sep-2025 | Company ABC         |
|             | 205                        | P&C           | 07-Sep 2024  | 06-Sep-2025 | Company ABC         |
|             | 206                        | 154           | 67-Sep-2024  | 06-540-2025 | Company ABC         |
|             | 207                        | SCC           | 07-Sep-2024  | 06-Sep-2025 | Company ABC         |
|             | 205                        | SCC           | 07-Sep-2024  | 06-Sep-2025 | Company ABC         |
|             | 210                        | SCC           | 07-Sep-2024  | 06-Sep-2025 | Company ABC         |

Steps to verify your licenses:

- 1. Navigate to Licenses from your dashboard.
- 2. Verify all the licenses that are loaded.
- 3. Click on the licenses to check license details.

| Utenses  | ← Back to Licenses       |               |                       |                     |
|----------|--------------------------|---------------|-----------------------|---------------------|
| Requests | 200                      |               |                       | Create Request +    |
|          | 209                      |               |                       | cience inspection . |
|          | License Details          |               |                       |                     |
|          | Start Date               | End Date      | License Type          |                     |
|          | 07-Sep-2024              | 06-Sep-2025   | SCC                   |                     |
|          | Certification Body       | Reviewed On   | Reviewed By           |                     |
|          | Company ABC              | 07-Sep-2024   | PR-U-061824-000000511 |                     |
|          | Certificate No.          | Audit ID      |                       |                     |
|          |                          |               |                       |                     |
|          | Organisation Information |               |                       |                     |
|          | Organisation Name        | Parent Entity | RSPO Membership No.   |                     |
|          | Sunflower House          |               | AGD-01                |                     |
|          | Address                  |               |                       |                     |
|          |                          |               |                       |                     |

- 4. Verify that the licenses are granted to the correct trading accounts and sites.
- 5. Verify that the licenses have correct expiration dates.
- 6. If any missing data or wrong information is found, please submit a request <u>here</u>.